# SarkariExam.Com

## **UP Assistant Teacher Admit Card 2018**

#### (Uttar Pradesh Basic Education Board)

**IMPORTANT DATE** 

**Date of Examination** 

Updated soon

#### **STATUS OF ADMIT CARD**

Available Soon

#### How to Check the Admit Card

- 1. Type SarkariExam.com on your Google browser,
- 2. Go to the Admit Card category in the Home page of the website
- 3. Click on UP Assistant Teacher Admit Card 2018
- 4. Open the List of Rejected Candidates Link from the Important Links section
- 5. Enter the following Details correctly

**Registration Number** 

Date of Birth

Captcha Code

6. Click on Submit

SarkariExam.Com

(Note: Candidate can download the Admit Card from the website of Sarkari Exam.)

### अब Google पर हमेशा Sarkari Exam ही टाइप करे।